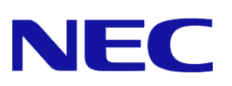

# 日本国内で英語版 Windows OS をご使用になる場合のご注意

# Windows Server 2019 –

Microsoft、Windows、Windows Server は、米国 Microsoft Corporation の米国およびその他の国における登録商標または商標です。その他、記載 されている会社名、製品名は、各社の登録商標または商標です。なお、TM、® は必ずしも明記しておりません。本書の内容は将来予告なしに変 更することがあります。無断転載を禁じます。本書または本書に記述されている製品や技術に関して、日本電気株式会社またはその関連会社が行 う保証については、当該製品または技術の提供に適用されるライセンス契約が適用されます。

# 1. はじめに

日本国内で英語版 Windows OS をご使用になる場合は、該当するモデルの Windows Server 2019 サポートキット用の「Windows Server 2019 Installation Guide」 および本書を参照してください。

### 1.1 対象 OS

以下の Windows OS(エディション)の英語版を対象としています。

| 本書の表記               | Windows OS の名称                 |
|---------------------|--------------------------------|
| Windows Server 2019 | Windows Server 2019 Standard   |
|                     | Windows Server 2019 Datacenter |

## 2. 英語版 Windows OS セットアップ時の注意事項

Windows OS のセットアップ手順の詳細は、該当するモデルの Windows Server 2019 サポートキッ トまたは「Starter Pack」用の「Windows Server 2019 Installation Guide」を参照してください。

英語(US)用キーボード以外を使用するときは、キーボード配列の違いにより一部の記号文字のキー で意図しない文字が入力されることがあります。Windows OS セットアップ時に設定するパスワー ドにご注意ください。セットアップ時では、記号文字(#や¥など)を含まないパスワードを仮設定し、 セットアップ後にキーボード配列を確認してから、パスワードを再設定することを推奨します。

#### 2.1 Windows Server 2019 のインストール

英語版 Windows OS をセットアップする際の注意事項を説明します。

#### (1) Windows セットアップの開始

OS インストールメディアから起動後、次の画面が表示されます。 設定内容が以下の内容になっているかを確認し、セットアップを進めてください。

| 🕌 Windows Setup                              |                                   |                                          |
|----------------------------------------------|-----------------------------------|------------------------------------------|
| Windows Server                               | <b>→</b> 2019                     |                                          |
| Language to install: English (United States) |                                   |                                          |
| Keyboard or input method: US                 |                                   |                                          |
| Enter your language and other preferences a  | nd click "Next" to continue.<br>N | ext                                      |
| 項目                                           | 選択                                | 備考                                       |
| Language to install                          | English                           |                                          |
| Time and currency format                     | English                           | デフォルトのまま<br>※ ここで「Japanese」や日本語対応のキーボードは |
| Keyboard or input method                     | US                                | 選択しません                                   |

以降は、該当するモデルの「Windows Server 2019 Installation Guide」を参照し、セットアップ を続けます。

Keyboard or input method

#### (2) タイムゾーンの設定

OS セットアップ後、次の手順に従ってタイムゾーンの設定を行います。

1. [Control Panel]から[Set the time and date]をクリックします。

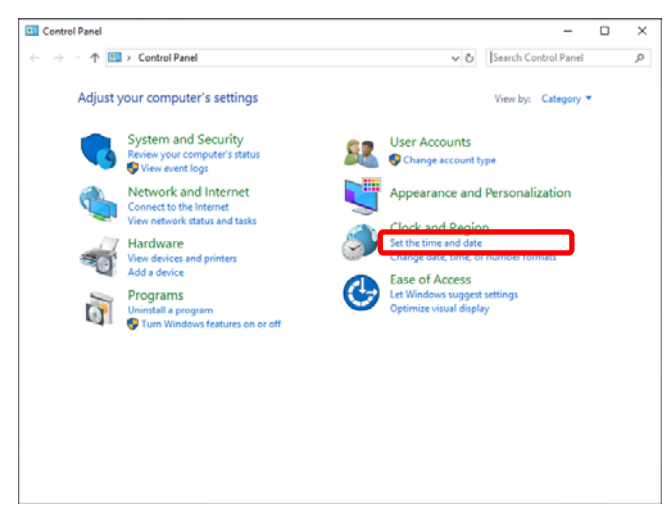

2. [Change time zone]をクリックします。

| if Date and Time >                                                                                                    | ~ |  |  |  |
|----------------------------------------------------------------------------------------------------|---|--|--|--|
| Date and Time Additional Clocks Internet Time                                                                            |   |  |  |  |
| Date:<br>Monday, January 21, 2019<br>Time:<br>8:55:06 PM                                                                 |   |  |  |  |
| Time zone                                                                                                    |   |  |  |  |
| (UTC-08:00) Pacific Time (US & Canada)                                                                                   |   |  |  |  |
| Change time zone                                                                                                    |   |  |  |  |
| Daylight Saving Time begins on Sunday, March 10, 2019 at 2:00 AM. The<br>clock is set to go forward 1 hour at that time. |   |  |  |  |
| ☑ Notify me when the clock changes                                                                                       |   |  |  |  |
|                                                                                                    |   |  |  |  |
|                                                                                                    |   |  |  |  |
| OK Cancel Apply                                                                                                    |   |  |  |  |

3. [Time zone]を「(UTC+09:00) Osaka, Sapporo, Tokyo」に変更します。

以上で完了です。